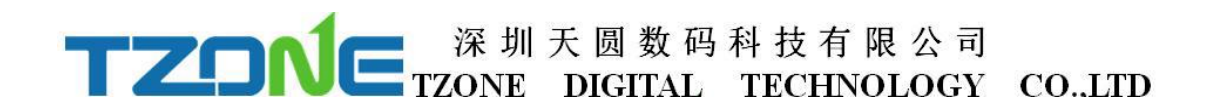

# **TZ-BT05**

### --- User Manual v1.4

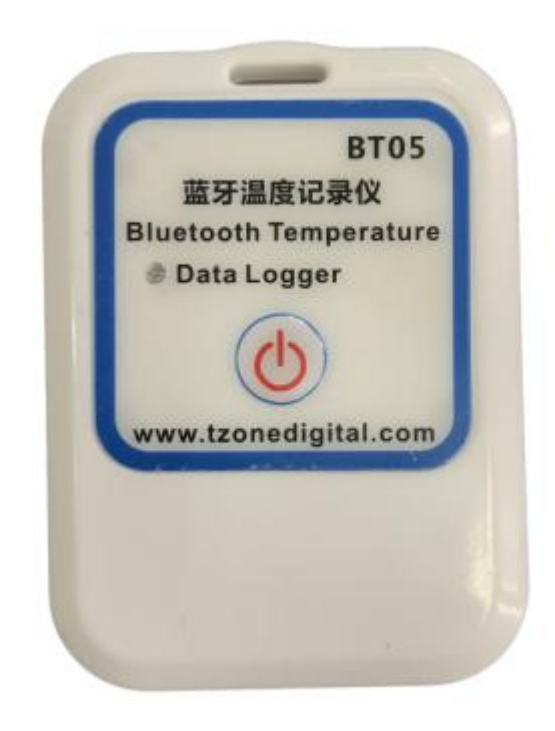

# **1 Product Overview**

TZ-BT05 is a low power consumption Bluetooth data logger, using the latest Bluetooth 4.0 technology, Nordic NRF51822 chip development and design, It can collect temperature of the surrounding environment and recording and preservation of historical data, can store up to 12000 pieces temperature data, Bluetooth 4.0 can be downloaded over the phone APP,to achieve full stage real-time temperature recording. It has the small size, light weight, easy to carry, high accuracy and other characteristics, widely used in various other areas of refrigerated storage and transport, archives, experimental (test) rooms, museums and other temperature testing.

# **2** Applications

- 1. Refrigerated storage and transportation;
- 2. Archives;
- 3. Experimental (test) rooms;
- 4. Workshop;
- 5. Museums;
- 6. Pharmaceutical environment;
- 7. Fresh transport.

# **3 Product Features**

- 1. The high precision and high stability;
- 2. Bluetooth 4.0;
- 3. The long-distance wireless communication;
- 4. Built-in high sensitivity NTC temperature sensor;
- 5. Real-time display temperature;
- 6. Can store 12000 temperature data;
- 7. You can set the alarm temperature range;
- 8. The temperature graph can be automatically generated in the APP;
- 9. Can choose time to query data, the stored data can be saved in history;
- 10. Temperature data can be generate a PDF/CSV report and sent to specified email;
- 11. By pairing Bluetooth printer to print the data report;
- 12. Can by OTA update version.

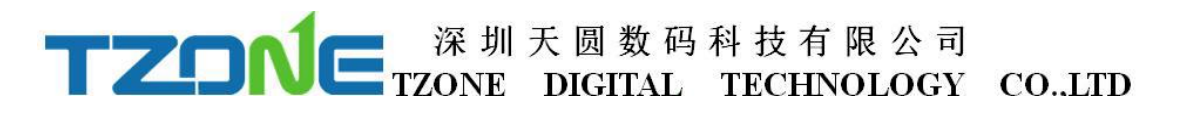

# **4 Product specification**

| Item                           | Specification                                                                                                    |  |  |
|--------------------------------|----------------------------------------------------------------------------------------------------|--|--|
| Frequency signal transmission  | 2.400 - 2.4835GHz                                                                                                    |  |  |
| Protocol                       | Bluetooth 4.0                                                                                                    |  |  |
| Modulation                     | GFSK                                                                                                    |  |  |
| Transmission interval          | 28                                                                                                    |  |  |
| Internal battery               | CR2450,550mAh/3V                                                                                                    |  |  |
| Output power                   | -4dBm, adjustable                                                                                                    |  |  |
| Maximum transmission distance  | 55 meters (-4dbm)                                                                                                    |  |  |
| Storage                        | can store 12000 pieces data                                                                                                    |  |  |
| Battery life                   | 1 year (depends on working mode, can replace battery)                                                                                |  |  |
| Net weight                     | 25g                                                                                                    |  |  |
| Dimension                      | 50mm*35mm*15mm                                                                                                    |  |  |
| Temperature detecting range    | -25°C~+60°C                                                                                                    |  |  |
| Temperature detecting accuracy | $\pm 0.5 ^{\circ}\text{C}(-20 ^{\circ}\text{C} \rightarrow +40 ^{\circ}\text{C}), \pm 1 ^{\circ}\text{C}(\text{Other temperature })$ |  |  |

# **5** Caution

1, Away from metal objects, not placed in a sealed metal and small space;

2,Note that the distance between the TZ-BT05 and the receiver to ensure the reception accuracy;

3, Away from water and corrosive materials.

# **6** Switch Instructions

| Device status | Operation                                        | LED light instruction                                | Instructions                                             |
|---------------|--------------------------------------------------|------------------------------------------------------|----------------------------------------------------------|
| Turn on       | Under unopened state,<br>long press button for 3 | Flashes continuous 3s on, then flashes once every 10 | Data logger starts, start the real-time                  |
|               | seconds                                          | seconds                                              | temperature record                                       |
| Turn off      | Open state, long press the button for 3 seconds  | Flashes 5 times, then off                            | Close data logger,<br>keep record of<br>temperature data |

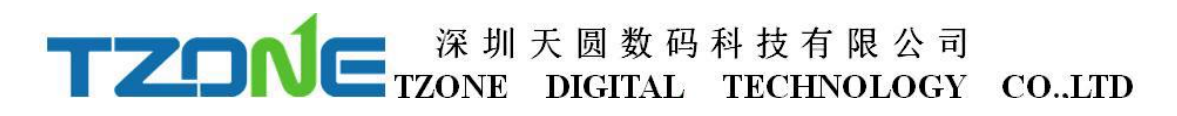

### 7 APP software

'Temperature data logger' is a free mobile applications which provided by our company to the users, can connect the BT05 through the Bluetooth of the mobile devices and do the settings, data transmission, recording, synchronization, send to email. Apply the Bluetooth BLE way, so you can use Android, IOS phone for temperature monitoring.

#### 7.1 Android phone 'temperature data logger' App use.

Client can download App by scan the QR code below:

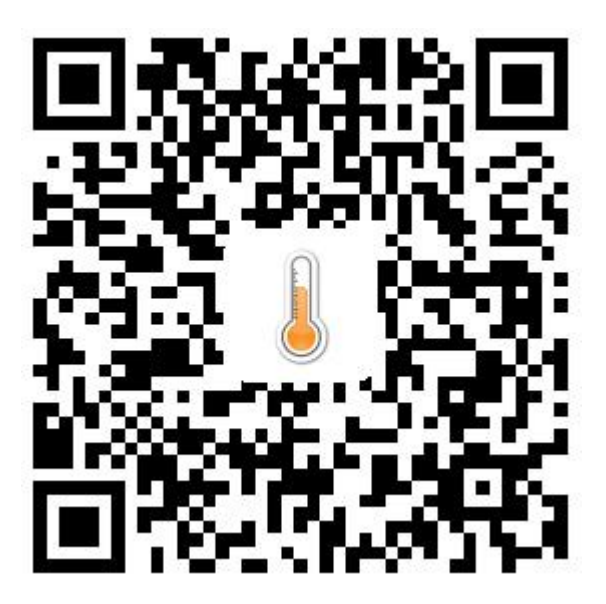

Open the 'Temperature data logger' software, the first to see is the scan code interface; there are three interface buttons, they are 'real time data', 'data extraction',

'Configure Devices'; and the upper-left corner of the menu button. Whether you need to enter which interface of this three interface, devices are required SN code, SN code can be scanned, entered directly using the phone keypad, also can directly click Real time/Query/Configure and see the device list:

Note: 1. One mobile phone APP only can scan 300 devces;

2. The mobile phone size must more than 4.7 and the resolution must more than 1280\*720

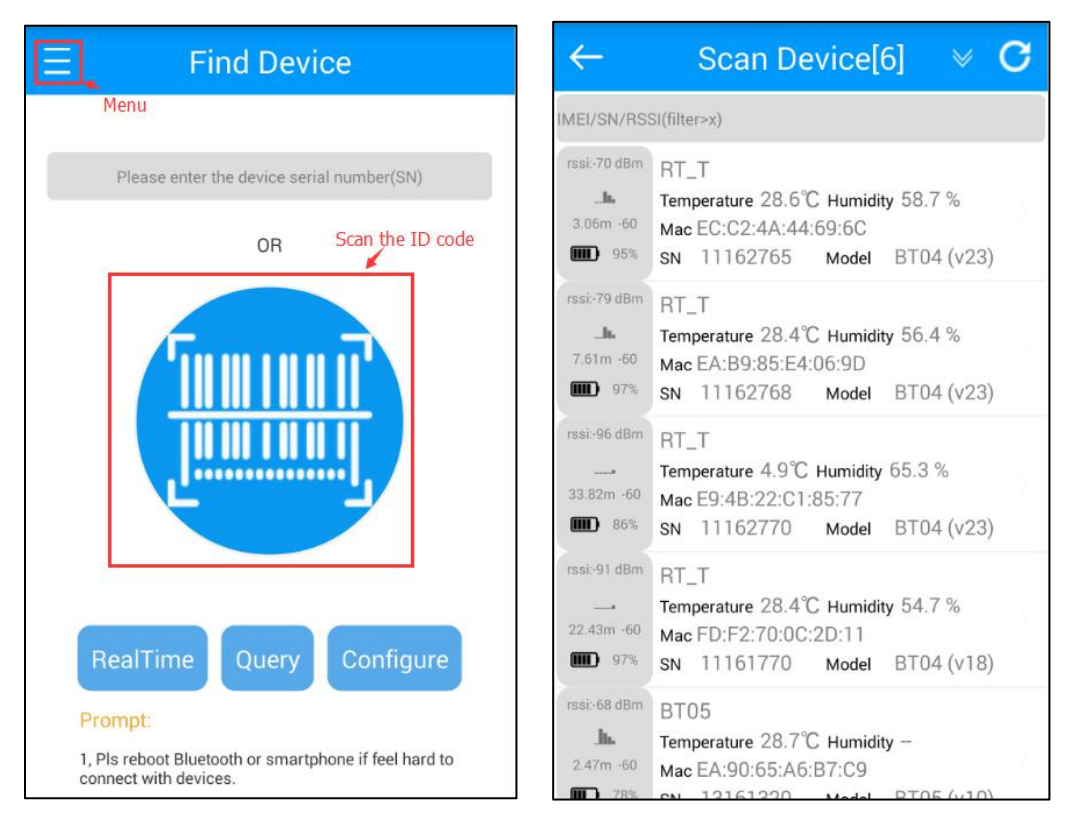

Press the Menu key to query historical data extraction, pairing a Bluetooth printer, update the firmware by OTA and inspection equipment, as shown below:

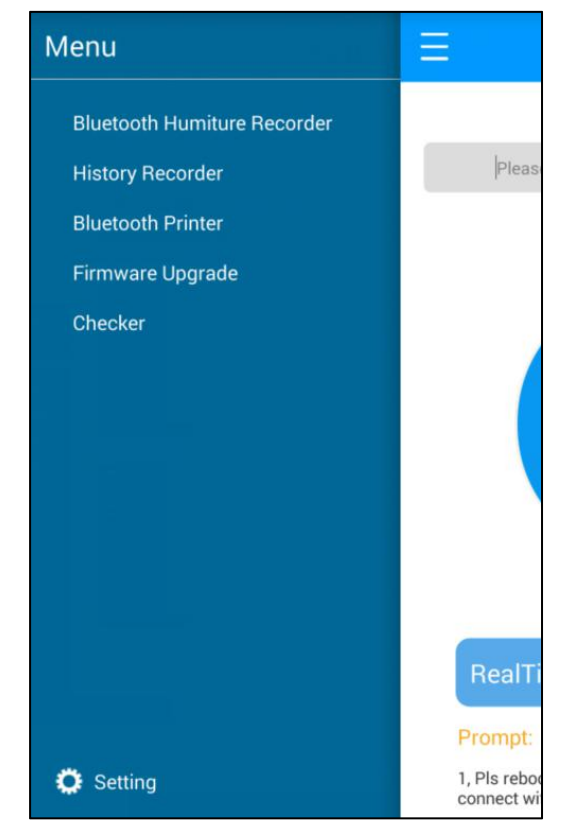

Historical records which stores all the history report, you can delete the report when you press the report and hold on for a while.

| ← | History                                                           | ←                           |                                  | listory                                        |      |  |
|---|-------------------------------------------------------------------|-----------------------------|----------------------------------|------------------------------------------------|------|--|
| 1 | Number: 111627632017060610232532<br>Report Name: RT_T(11162763) - | <b>&gt;</b> 1               | Number: 11162<br>Report Name: RT | 7632017060610232532<br>_T(11162763) -<br>12050 | 0    |  |
|   | Generation time: 2017-06-06 18:23:25                              |                             | Generation time:                 | 2017-06-06 18:23:25                            |      |  |
| 1 | Number: 111627622017060610143972                                  |                             | Number: 11162                    | 7622017060610143972                            |      |  |
| 2 | Report Name: RT_T(11162762) -                                     | 2 2                         | Report Name: RT                  | _T(11162762) -                                 | 9    |  |
|   | Generation time: 2017-06-06 18:14:39                              | X Do you want to delete ?   |                                  |                                                |      |  |
|   | Number: 111627612017060610123019                                  |                             |                                  | un to delete i                                 |      |  |
| 3 | Report Name: RT_T(11162761) -                                     | ID:111627632017060610232532 |                                  |                                                |      |  |
|   | Generation time: 2017-06-06 18:12:30                              |                             |                                  |                                                |      |  |
|   | Number: 111627602017060609042569                                  |                             | Cancel                           | Confirm                                        | - 11 |  |
| 4 | Report Name: RT_T(11162760) -                                     | 9 EL                        | Garicer                          | Commit                                         |      |  |
|   | Generation time: 2017-06-06 17:04:25                              |                             | Generation time:                 | 2017-06-06 17:04:25                            |      |  |
|   | Number: 111627592017060608010523                                  |                             | Number: 11162                    | 7592017060608010523                            |      |  |
| 5 | Report Name: RT_T(11162759) -                                     | 5                           | Report Name: RT                  | _T(11162759) -                                 | 0    |  |
|   | Generation time: 2017-06-06 16:01:05                              |                             | Generation time:                 | 2017-06-06 16:01:05                            |      |  |
|   | Number: 131613192017060604294299                                  |                             | Number: 131613                   | 3192017060604294299                            |      |  |
| 6 | Report Name: BT05(13161319)                                       | 0 6                         | Report Name: 87                  | 05(13161319) -                                 | 0    |  |

Select the matching printer, print history report data:

| - Printer                  |                                                                                                 |                                                                                                    |                                                                                                    |  |
|----------------------------|-------------------------------------------------------------------------------------------------|----------------------------------------------------------------------------------------------------|----------------------------------------------------------------------------------------------------|--|
| Default Printer            |                                                                                                 |                                                                                                    |                                                                                                    |  |
| Select Printer (Searching) |                                                                                                 |                                                                                                    |                                                                                                    |  |
| HTC Wildfire S             | A510e                                                                                           | D4:2<br>0:6D:<br>3F:1                                                                                                    | Paired                                                                                                    |  |
| (Galaxy S4)                | 10:D5:42<br>7:74                                                                                | 2:81:5                                                                                                    | Paired                                                                                                    |  |
| T10 BT Printer             | 00:02:5<br>C:8A                                                                                 | B:20:6                                                                                                    | Paired                                                                                                    |  |
| T10 BT Printer             | C:8A                                                                                            | 0.20.0                                                                                                    | Paire                                                                                                    |  |
|                            | Pri<br>ault Printer<br>ect Printer (Searchin<br>HTC Wildfire S<br>(Galaxy S4)<br>T10 BT Printer | Printer<br>ault Printer<br>ect Printer (Searching)<br>HTC Wildfire S A510e<br>(Galaxy S4) 10:D5:4:<br>7:74<br>T10 BT Printer 00:02:5<br>C:8A | Printer         ault Printer          ect Printer (Searching)          HTC Wildfire S A510e       D4:2<br>0:6D:<br>3F:1<br>0:05:42:81:5         (Galaxy S4)       10:D5:42:81:5<br>7:74         T10 BT Printer       00:02:5B:20:6<br>C:8A |  |

Inspection tool can check the phone and machine information and the connection.

| ← Checker                      | ← Checker                                                                                                    |
|--------------------------------|----------------------------------------------------------------------------------------------------|
| Please enter the device serial | 1、Phone Information:<br>-> App Version: v2.5.1.39<br>-> Model: H60-L01<br>-> System: Android 4.4.2(19)<br>-> Bluetooth BLE: Support<br>-> Bluetooth On/Off: On                                                                                                    |
| number(SN)                     | ******                                                                                                    |
| 11162764                       | -> SN: 11162764<br>-> BroadcastService: Init Ok                                                                                                    |
| Confirm                        | <ul> <li>broadcastService: Scanning for perpiteral<br/>devices</li> <li>&gt; BroadcastService: The device has been<br/>found! Time4084ms</li> <li>&gt; SN: 11162764</li> <li>&gt; HardwareModel: 3901</li> <li>&gt; Firmware: v23</li> <li>&gt; RSSI: -80</li> <li>&gt; BroadcastService: Close Scan</li> <li>&gt; ConfigService: Connecting the device</li> <li>&gt; ConfigService: Connected device! Time 7835<br/>ms</li> <li>&gt; ConfigService: Getting<br/>Services, Characteristic</li> <li>&gt;&gt; Services, Characteristic info</li> </ul> |

Click on the lower left corner of the set key, can see the software Settings, the system time zone, temperature unit, download the firmware update and checker.

| ← Settings        |   |
|-------------------|---|
| v2.5.1.39         |   |
| Settings          | > |
| Time Zone         |   |
| Temperature Unit  |   |
| Download firmware |   |
| Check for updates |   |

Can be set up mobile phone connection timeout time machine:

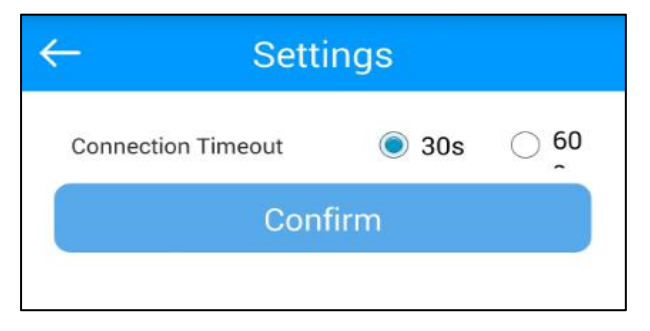

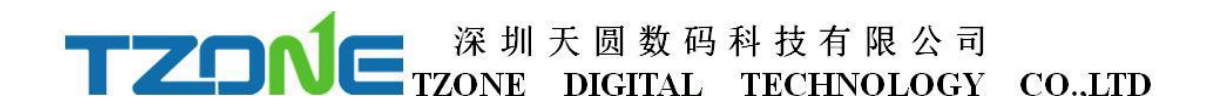

Can set the local time zone, the PDF/CSV report will become the current time:

| $\leftarrow$ | Time Zone |  |
|--------------|-----------|--|
| +8.0         |           |  |
| +8.0         |           |  |

Can set the temperature of the unit you need:

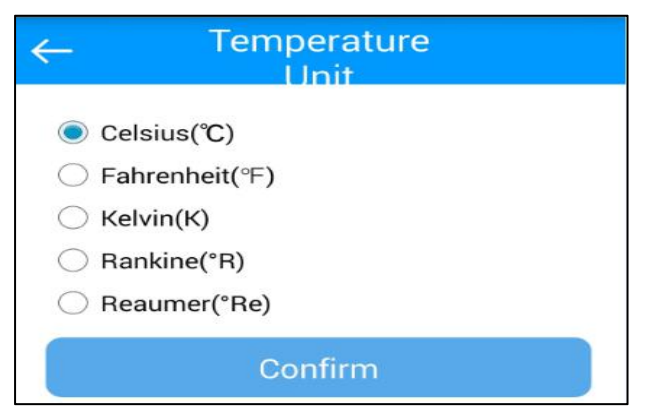

BT05\_V11 and above version have OTA function, choose the firmware update, the latest version on the server can be detected and downloaded to mobile phones, then choose the need to update he machine ID, input the password, you can update to the latest version, when update is completed you will be prompted to update successful.

| ← Firmware                                | ← Firmware                                                                                                |
|-------------------------------------------|----------------------------------------------------------------------------------------------------|
| Ready                                     | 1% Updating                                                                                               |
| Please enter the device serial number(SN) | Prompt:<br>During the upgrade process, please do not exit<br>the program, so as to avoid permanent damage |
| Confirm                                   | to the equipment!                                                                                         |
|                                           |                                                                                                    |
|                                           |                                                                                                    |

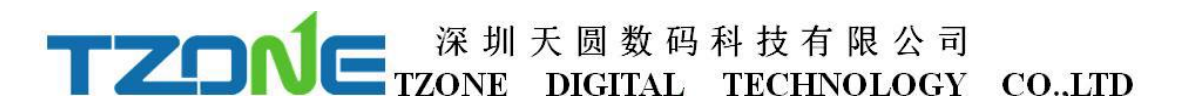

#### 7.1.1 Configure logger

After entering the SN code or scanning device, or directly click 'Configure Devices' and select the device, on the home page, or enter the configuration interface, as shown below:

| ← Configure              | ← Configure              |
|--------------------------|--------------------------|
| Device Name BT2703       | Storage 60 30 s          |
| SN 17062703              |                          |
| Password 000000          | Alarm -20 60<br>Settings |
| TX power -4dBm           | Memory Clear OFF         |
| Storage 60 30 s          | Note                     |
|                          | Description              |
| Alarm -20 60<br>Settings | Save Settings            |
| Memory Clear OFF         | Default Settings         |
| Note                     |                          |

The interface can be configured BT05 password(6 byte), if the transmit power(-30~4dbm), Normal/Alarm storage space(10~3600s), and the upper and lower temperature limits(-25~60° C), empty stored data .The appropriate value of the transmit power can be selected in the drop-down list; storage interval and alarm settings directly enter numbers according to individual needs; memory is cleared, you can choose to open or close(open will clear historical data). According to individual requirements click Save Settings then can write in, if save successfully, will be prompted the 'Save Configuration successful.'the'Default Setting' button will reset the device to default.

Note: the above BT05\_V6 version can be set device name(no more than 7 byte), note and description(no more than 20byte),BT05\_V11 and above version have OTA function, BT05\_V12 and above versions have selected time quick query data model.

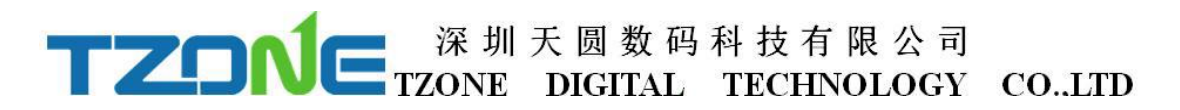

#### 7.1.2 Real time data

'Real time data' displays the device name, real-time temperature and power, the interface for viewing real-time temperature, if the temperature exceed the limits then the figure change to be red, or else black font, this interface does not provide editing function . As shown below:

| - RealTir      | ne          |
|----------------|-------------|
| BT05(17062703) | Battery 32% |
| 27.6℃          | %           |
| 2017-09-22 15: | 05:33       |
| 2011/05/22/10. | 00.00       |
|                |             |
|                |             |
|                |             |
|                |             |
|                |             |
|                |             |

#### 7.1.3 Query data

'Query Data' screen, can choose extraction time,(BT05\_V12 and above versions have this function), displays SN code,Storage interval,Alarm settings,the total number of data recorded ,the maximum/minimum/Avg/MKT temperature during recording, start time, end time, total time,temperature graph and Bluetooth printing, the interface is mainly used for reading temperature data recorded in a specific time period, the same as the historical record,the report includes data report, data record, temperature chart,set report,send report and print report,As shown below:

|   | – Data Records                                                |   | G        | D                          | ata Records                                |
|---|---------------------------------------------------------------|---|----------|----------------------------|--------------------------------------------|
|   | Data Record<br>Please select the extraction                   | ٦ | D        | ata Record                 | 13161217                                   |
|   | period?                                                       | 0 | St       | torage interval            | 10 s                                       |
| ſ |                                                               |   | D        | larm Settings<br>ata Total | 6482                                       |
| 1 | 3 day                                                         |   | M        | lax Temp<br>lin Temp       | 64.4 ℃<br>-24.8 ℃                          |
| 1 | 7 day                                                         | 0 | A        | vg Tempe                   | 7.0 ℃                                      |
| 1 | 30 day                                                        | 0 | M        | lax Humidity               | -%                                         |
| ļ | Set the time range                                            | 0 | A        | vg Humidity                | -%                                         |
| E | tart Time 0000-00-00 00:00:00<br>End Time 0000-00-00 00:00:00 |   | S1<br>Ei | tartTime<br>ndTime         | 2017-01-10 14:19:54<br>2017-01-13 13:36:51 |
| į | Fotal Time                                                    |   | то       | otal Time                  | 2:23:16:57                                 |

| 📀 🛛 Data Records                                     | 📀 🛛 Data Records                      |
|------------------------------------------------------|---------------------------------------|
| Temperature and humidity graph                       | Report Setting                        |
| 60.0                                                 | Report Name BT05(44556677) - 20161201 |
| 40.0                                                 | Note                                  |
| 20.0                                                 | Description                           |
| 0.0                                                  | Save Settings                         |
| -20.0                                                |                                       |
| 7/01/10 14:19:54 2017/01/10 18:14:54 2017/01/10 22:0 | Send Report                           |
| Temperature C 30.0 10.0                              | Revice Email name@example.com         |
| Demont Cotting                                       | Send                                  |
| Report Setting                                       |                                       |
| Report Name BT05(13161217) – 20170113                | Print Report                          |

### 7.1.4 History record

Every click on the "query data", the data will be stored in the historical data ,you can into the historical record, the report includes data report, data record, temperature chart, set report, send report and print report, as shown below:

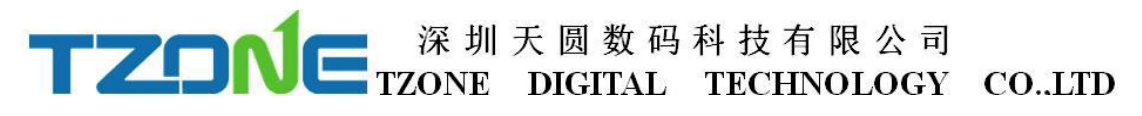

| 0                | Historical               | •                | History                  |
|------------------|--------------------------|------------------|--------------------------|
|                  | Terraris                 | Data Report      |                          |
| Data Report      |                          | Number           | 131612172017011305383590 |
| Document         | 445566772016120106262455 | Access code      | 6318                     |
| Access code      | 5309                     | Create Time      | 2017-01-13 13:38:35      |
| Data Record      |                          | Data Record      |                          |
| SN               | 44556677                 | SN               | 13161217                 |
| Storage interval | 30 s                     | Storage interval | 10 s                     |
| Total Records    | 2556                     | Alarm Settings   | 10.0, 30.0 ℃             |
| Max Temp         | 24.1 ℃                   | Total Records    | 6482                     |
| Min Temp         | 19.5 ℃                   | Max Temp         | 64.4 ℃                   |
| Max Humidity     | %                        | Min Temp         | -24.8 ℃                  |
| Min Humidity     | %                        | Avg Tempe        | 7.0 ℃                    |
| StartTime        | 2016-11-30 17:01:04      | МКТ              | 33.0 ℃                   |
| EndTime          | 2016-12-01 14:23:23      | Max Humidity     | %                        |
|                  |                          | Min Humidity     | %                        |

Note: Red line: high temperature threshold, blue line: low temperature threshold

| C History                             | Historical     reports                |
|---------------------------------------|---------------------------------------|
| Temperature and humidity graph        | Report Setting                        |
| 60.0                                  | Report Name BT05(44556677) – 20161201 |
| 40.0                                  | Note                                  |
| 20.0                                  | Description                           |
| 0.0                                   | Save Settings                         |
| -20.0                                 |                                       |
| 2017/01/10 18:14:54 2017/01/10 22:09  | Send Report                           |
| Temperature C 30.0 10.0               | Revice Email lisa@tzonedigital.com    |
| Report Setting                        | Send                                  |
| Report Name BT05(13161217) - 20170113 |                                       |
| Noto                                  | Print Report                          |

In the report Settings can be set up report name, comment and description, also can be directly set in configure logger, as shown below:

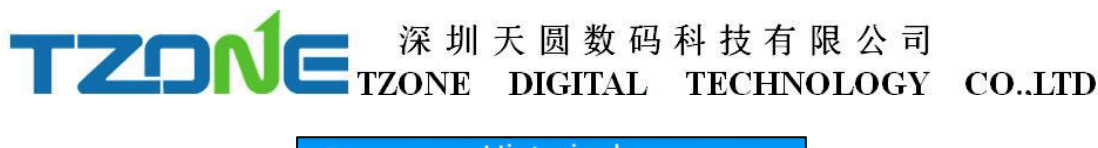

| Historical<br>reports     |
|---------------------------|
| Ig                        |
| BT05(44556677) – 20161201 |
| room1                     |
| test                      |
|                           |
|                           |
| lisa@tzonedigital.com     |
|                           |

In "send report" can be set up to receive email, the first please set the email account on the mobile, click send, you can change the report start and end time and set the graph scaling, click confirm, it is will generate PDF/CSV files and into write email, you can input mail content, red box for sending, click it, the PDF/CSV report will be sent to the designated email, as shown below:

| 0              | Historical reports    | 📀 Send Email                                                              |  |  |
|----------------|-----------------------|---------------------------------------------------------------------------|--|--|
| Description    | test<br>Save Settings | Set the display time range<br>2017-01-10 14:19:54 ~ 2017-01-13 13:36:51 🧪 |  |  |
|                |                       | Set the PDF graph scaling                                                 |  |  |
| Send Report    | t                     | 60.0                                                                      |  |  |
| Revice Email   | lisa@tzonedigital.com | 40.0                                                                      |  |  |
|                | Send                  | 20.0                                                                      |  |  |
|                |                       | 0.0                                                                       |  |  |
| Print Report   | t                     | -20.0                                                                     |  |  |
| Select Printer | T10 BT Printer        | 7/01/10 14:19:54 2017/01/10 18:14:54 2017/01/10 22:0                      |  |  |
|                | Print                 | ■ Temperature <sup>®</sup> C ■ 30.0 ■ 10.0                                |  |  |

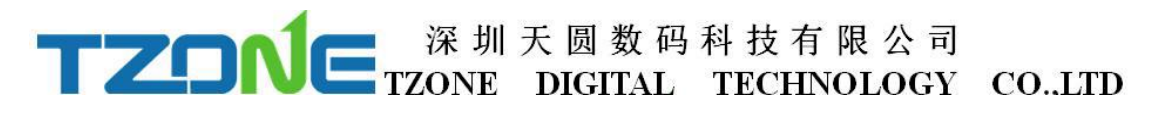

| ×         | Compose                  |           | Δ |
|-----------|--------------------------|-----------|---|
| To:       | lisa@tzonedigital.com    |           |   |
| Cc/Bcc:   |                          |           |   |
| Subject   | BT05(17062703) - 2017091 | 9         |   |
| 2 files ( | 6.44KB/50MB)             |           | ^ |
| POF       | 1706270320102470936.pd   | f 15.33KB | × |
| Ð         | 17062703201702470936.cs  | SV 1.12KB | × |
| 来自我的      | 的华为手机                    |           |   |
|           | 0 =                      |           |   |
|           | Attach file Men          | u         |   |

Can be in the specified mailbox to see to this email and generate PDF/CSV report, as shown below:

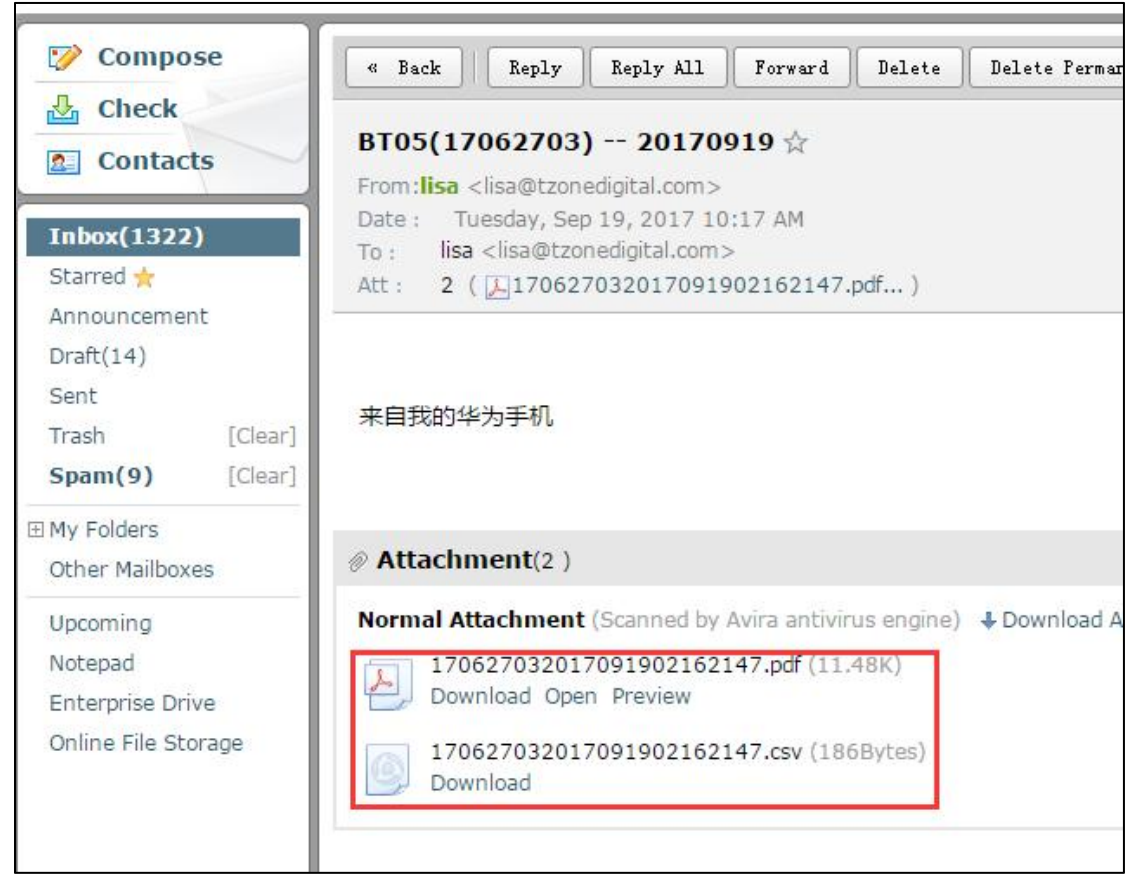

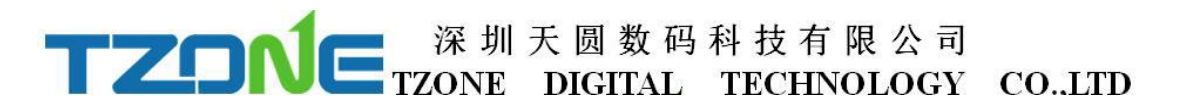

#### 7.2 IOS system 'temperature data logger' App use.

Client can download App by App Store : Search: Humiture Recorder

|           | H                                         | umiture<br>Ian liao      | Record                                                                                               | er 获取                                                                                                    |
|-----------|-------------------------------------------|--------------------------|----------------------------------------------------------------------------------------------------|----------------------------------------------------------------------------------------------------|
| 无 SIM ÷ ♥ | <sup>下午2:06</sup><br>查找设备                 | ≋ 100% <b>■●</b> +<br>扫描 | 无 SIM + ♥<br><b>く</b> 查找设备                                                                           | 下午2:06 非 100% ■●●●<br>历史报告                                                                                                    |
|           | 編人並命序判句(1<br>实时数据<br>查询数据<br>起置设备<br>历史报表 |                          | 单据编号:<br>查询码:<br>生成时间:<br>单据编号:<br>查询码:<br>生成时间:<br>单据编号:<br>查询码:<br>生成时间:<br>单据编号:<br>查询码:<br>生成时间: | 1316004420181019143137<br>1234<br>2016-10-19 14:31:37<br>999999920161019131024<br>1234<br>2016-10-19 13:10:24<br>1316004420161014105304<br>1234<br>2016-10-14 10:53:04<br>1316004420161013181517<br>1234 |

Open the 'Temperature data logger' software, the first to see is the scan code interface; there are three interface buttons, they are 'Real time', 'Query', 'Configure'; and the upper-right corner of the search button. Whether you need to enter which interface of this three interface, devices are required SN code, SN code can be scanned or entered directly using the phone keypad or also can directly see equipment list after clicking on search.

As shown below picture:

Note: 1. One mobile phone APP only can scan 300 devices;

2. The mobile phone size must more than 4.0 and more than the IPhone5 mobile phone, suggest that it is best to use the IPhone6 above, to ensure smooth operation

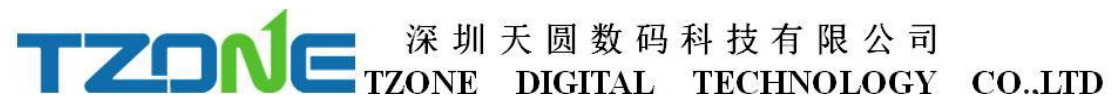

| Find Device Scan               | K Find Dev                                 | ice Scan                   | Device                       |                                |
|--------------------------------|--------------------------------------------|----------------------------|------------------------------|--------------------------------|
| Enter the device serial number | hahaxix<br>Temperature:<br>Battery:<br>SN: | 24.08°C<br>60%<br>99887766 | Humidity:<br>RSSI:<br>Model: | 64.51%<br>-41dBm<br>BT04 (v17) |
|                                | BT05<br>Temperature:<br>Battery:<br>SN:    | 22.56°C<br>42%<br>ffffffff | Humidity:<br>RSSI:<br>Model: | %<br>-74dBm<br>BT05 (v05)      |
|                                | RT_T<br>Temperature:<br>Battery:<br>SN:    | 23.3°C<br>99%<br>999999999 | Humidity:<br>RSSI:<br>Model: | 60.42%<br>-84dBm<br>BT04 (v15) |
|                                | BT05<br>Temperature:<br>Battery:<br>SN:    | 22.41°C<br>54%<br>13160044 | Humidity:<br>RSSI:<br>Model: | %<br>-73dBm<br>BT05 (v03)      |
| RealTime Query Configure       | RT<br>Temperature:<br>Battery:             | 21.81°C<br>87%             | Humidity:<br>RSSI:           | 62.63%<br>-73dBm               |
| history                        | SN:                                        | 11111111                   | Model:                       | BT04 (v03)                     |

BT05\_V11 and above version have OTA function, choose the firmware update, the Choose the firmware update, the latest version on the server can be detected and downloaded to mobile phones, then choose the need to update the machine ID, input the password, you can update to the latest version, when update is completed you will be prompted to update successful.

| ← Firmware                                | ← Firmware<br>Ungrade                                                                                               |
|-------------------------------------------|----------------------------------------------------------------------------------------------------|
| Ready                                     | 1% Updating                                                                                                    |
| Please enter the device serial number(SN) | Prompt:                                                                                                    |
| 43210001                                  | During the upgrade process, please do not exit<br>the program, so as to avoid permanent damage<br>to the equipment! |
| Confirm                                   |                                                                                                    |
|                                           |                                                                                                    |
|                                           |                                                                                                    |
|                                           |                                                                                                    |
|                                           | 0                                                                                                    |

### 7.2.1 Configure logger

After entering the SN code or scanning device or clicking search on the home page,

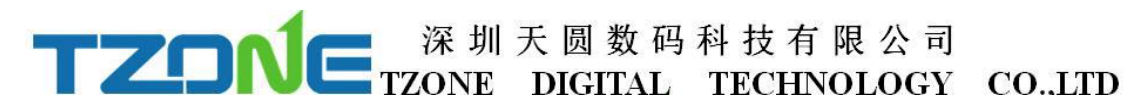

will enter the configuration interface, as shown below:

| Back           | Setting | Sa         | ve |
|----------------|---------|------------|----|
|                |         |            |    |
| SN             |         | 1706270    | 3  |
| Password       |         | 000000     | >  |
| Transmit Pow   | er      | -4(dBm)    | >  |
| Storage Interv | val     | 60,30(s)   | >  |
| Alarm Setting  | S       | -20.0,60°C | >  |
| Clear          |         | $\bigcirc$ |    |
|                |         |            |    |
| Device Name    |         | BT2703     | >  |
| Remarks        |         |            | >  |
| Description    |         |            | >  |

'Setting' The interface can be configured BT05 transmit power, Normal/Alarm storage space, and the upper and lower temperature limits, empty stored data .The appropriate value of the transmit power can be selected in the drop-down list;storage interval and alarm settings directly enter numbers according to individual needs; memory is cleared, you can choose to open or close(open will clear historical data). According to individual requirements click Save Settings then can write in, if save successfully, will be prompted the 'Save Configuration successful.

#### 7.2.2 Real time data

'Real time data' displays the device name, real-time temperature and power, the interface for viewing real-time temperature, if the temperature exceed the limits then the figure change to be red, or else black font, this interface does not provide editing function. As shown below:

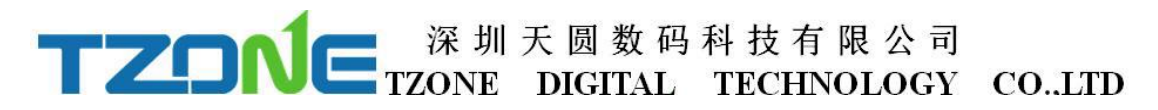

| ← RealTime     |             |  |  |
|----------------|-------------|--|--|
| BT05(17062703) | Battery 32% |  |  |
| 27.6℃          | %           |  |  |
| 2017-09-22 1   | 5:05:33     |  |  |
|                |             |  |  |
|                |             |  |  |
|                |             |  |  |
|                |             |  |  |
|                |             |  |  |
|                |             |  |  |

#### 7.2.3 Query data

'Query Data' screen, can choose extraction time,(BT05\_V12 and above versions have this function), displays SN code, Storage interval, the total number of data recorded ,the maximum and minimum temperature during recording, start time, end time, temperature chart ,send report and Bluetooth printing, the interface is mainly used for reading temperature data recorded in a specific time period. There have send report and print report function(Please don't let the screen lock screen,or query will interrupt), As shown below:

| Kind Device Device data records                                                                                | Find Device                                                                                     | Deivce data records |
|----------------------------------------------------------------------------------------------------|-------------------------------------------------------------------------------------------------|---------------------|
| Please select the extraction period                                                                            | Data records                                                                                    | 5                   |
|                                                                                                    | SN                                                                                              | fffffff             |
| and a second second second second second second second second second second second second second second second | Storage interval                                                                                | 10                  |
| All                                                                                                    | Total                                                                                           | 2468                |
|                                                                                                    | Max Temperature                                                                                 | 25.0°C              |
| 1 Day                                                                                                    | Min Temperature                                                                                 | 19.2°C              |
| 14.00 C 200                                                                                                    | Max Humidity                                                                                    |                     |
| 3 Day                                                                                                    | Min Humidity                                                                                    | -                   |
| C Day                                                                                                    | BeginTime                                                                                       | 2016-12-08 17:35:24 |
| 1 week                                                                                                    | EndTime                                                                                         | 2016-12-09 13:49:21 |
| 1 Month                                                                                                    | Temperature                                                                                     | & Humidity Chart    |
| Customize                                                                                                    | my Li                                                                                           | m Ar                |
| Cancel                                                                                                    | 4716-16.00 (0.16/00 (0.16/00)<br>90/00 (0.16/00 (0.16/00)<br>90/00 (0.16/00)<br>90/00 (0.16/00) |                     |

| E 深均                         | 川天圆数码<br>E DIGITAL | 科技有限公司<br>TECHNOLOGY    | COLTD |
|------------------------------|--------------------|-------------------------|-------|
| C Find Device                |                    | rds<br><sup>mense</sup> |       |
| Send Report<br>Receive Email | name@example.c     | om                      |       |
| Print Report                 | Print              |                         |       |
|                              |                    |                         |       |

### 7.2.4 History data

Every click query data, stored data will be stored in a history report, can enter the history report to see.

| Find Devic  | e History              |
|-------------|------------------------|
| No:         | ffffffff20161209135521 |
| Token:      | 1234                   |
| CreateTime: | 2016-12-09 13:55:21    |
| No:         | 9988776620161209075322 |
| Token:      | 1234                   |
| CreateTime: | 2016-12-09 07:53:22    |
| No          | 9988776620161209001818 |
| Token:      | 1234                   |
| CreateTime: | 2016-12-09 00:18:18    |
| No:         | 9988776620161208174543 |
| Token:      | 1234                   |
| CreateTime: | 2016-12-08 17:45:43    |
| No:         | 8765432120161208174220 |
| Token:      | 1234                   |
| CreateTime: | 2016-12-08 17:42:20    |

And query data, the same history report includes data record, temperature and chart and send report and print reports, as shown in the figure below:

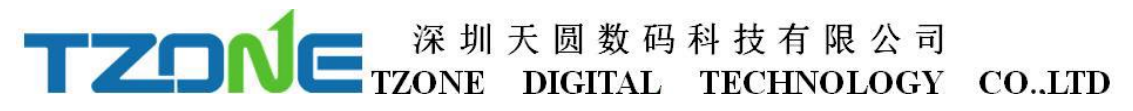

| K History Dei    | vce data records    | K History Dei        | vce data records        |  |
|------------------|---------------------|----------------------|-------------------------|--|
| Data records     | 5                   | distant period and a |                         |  |
| SN               | fffffff             |                      | an ana ion an ion an an |  |
| Storage interval | 10                  |                      |                         |  |
| Total            | 4283                |                      |                         |  |
| Max Temperature  | 30.5°C              | Sond Roport          | Sond Papart             |  |
| Min Temperature  | 15.4°C              | Send Report          |                         |  |
| Max Humidity     |                     | Receive Email        | lisa@tzonedigital.co    |  |
| Min Humidity     | m.                  |                      |                         |  |
| BeginTime        | 2016-01-01 09:02:01 |                      | Sond                    |  |
| EndTime          | 2016-12-08 13:30:15 | 8                    | Seriu                   |  |
|                  | & Humidity Chart    | Print Report         | Print                   |  |

In sending report can be set receive email, the first please set the email account on the mobile, click send, can generate HTML/CSV form the report and sent to email address:

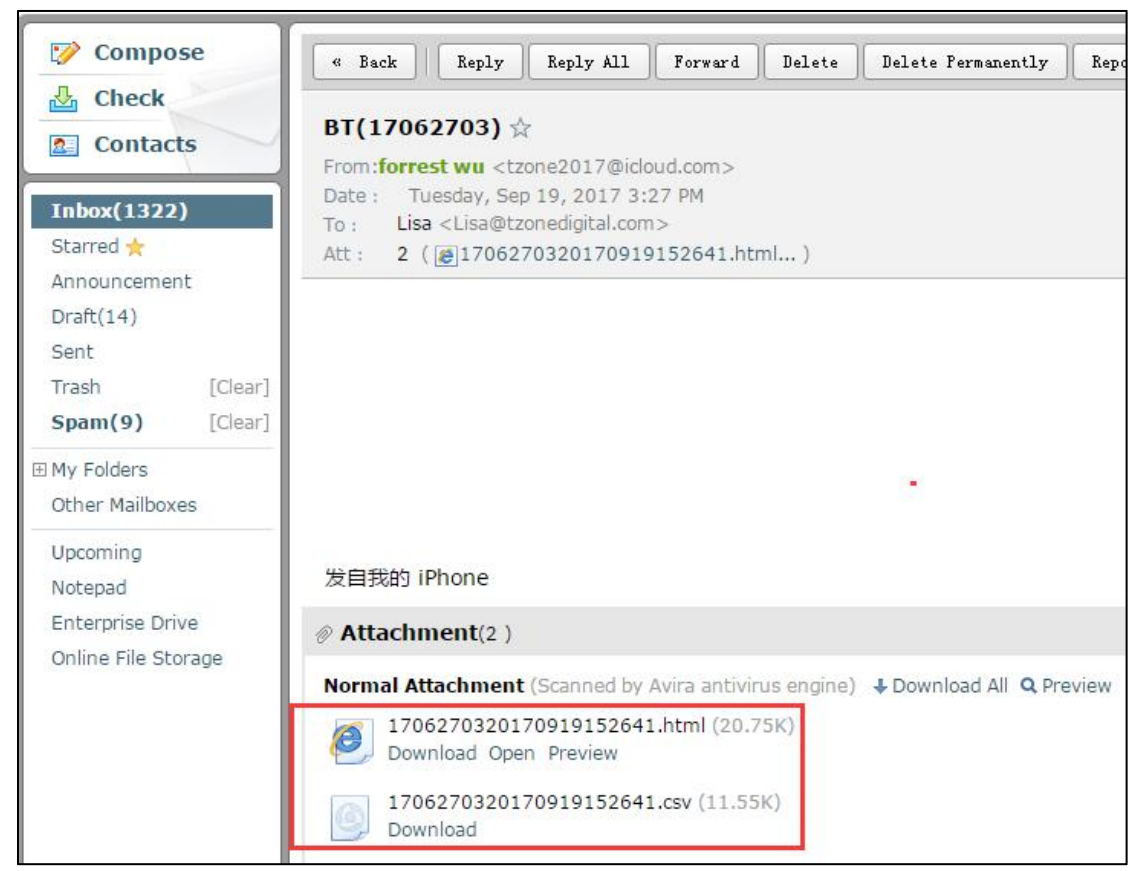

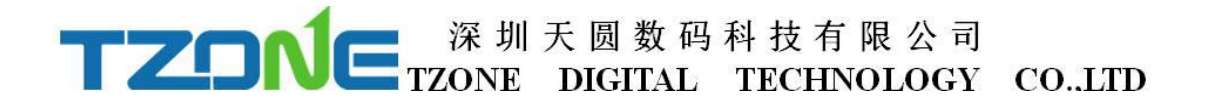

Turn on the Bluetooth printer, click print button, can automatically search the Bluetooth printer device name, click the device name, can automatically match and print this data report:

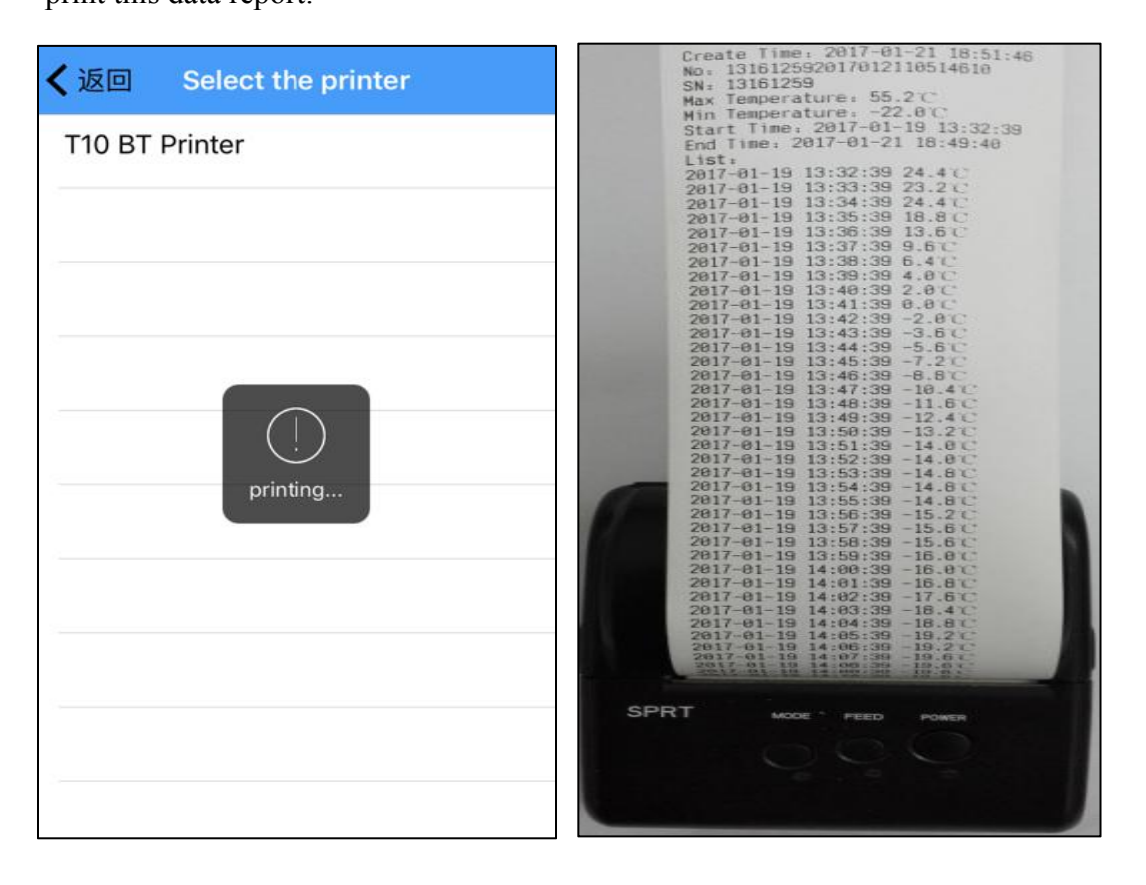